### **JICS Online Course Tutorial**

**Step 1:** Go to **TC Webportal** on the Texas College website (<u>www.texascollege.edu</u>).

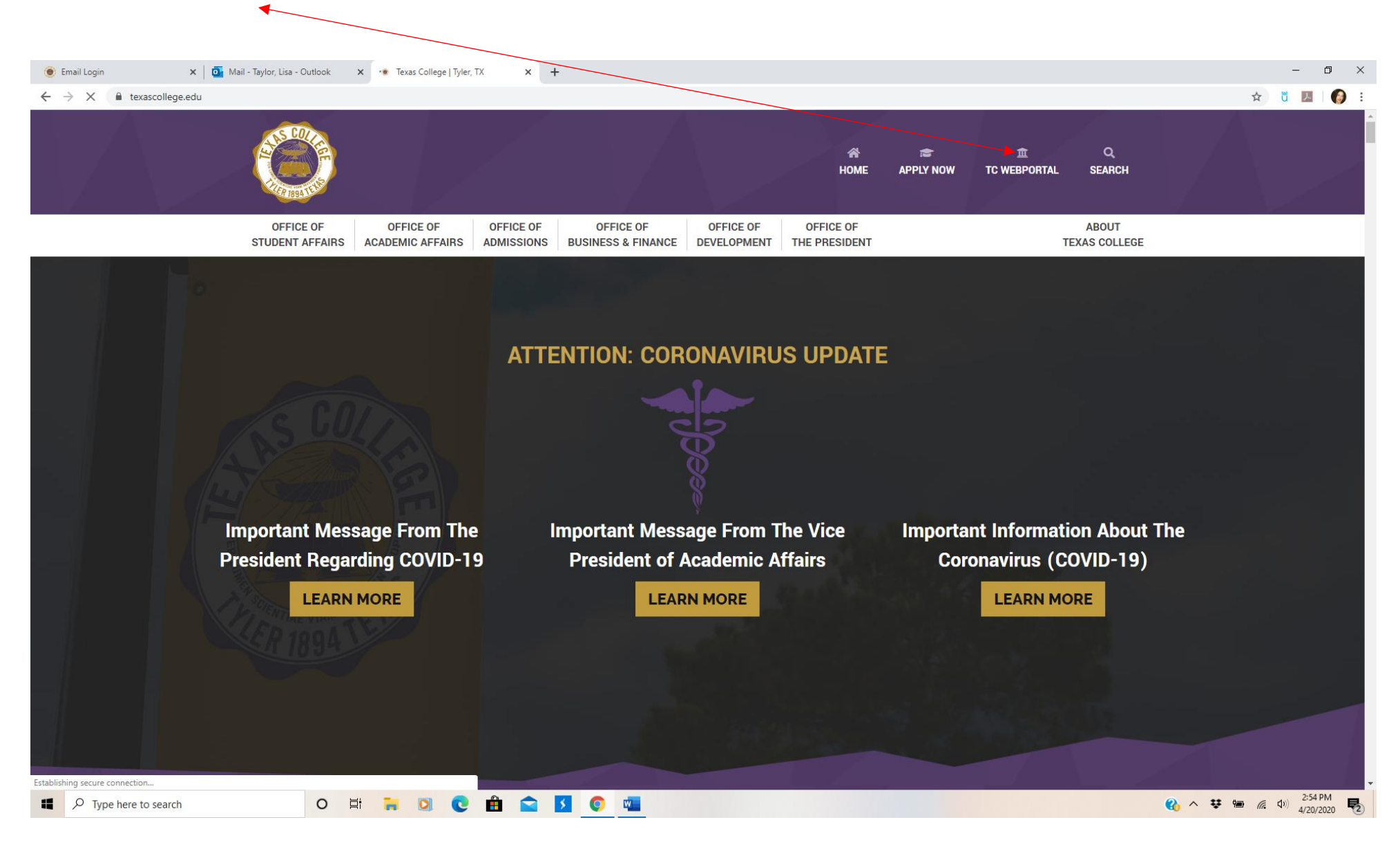

### Step 2: Log in with User ID and Password issued by IT department.

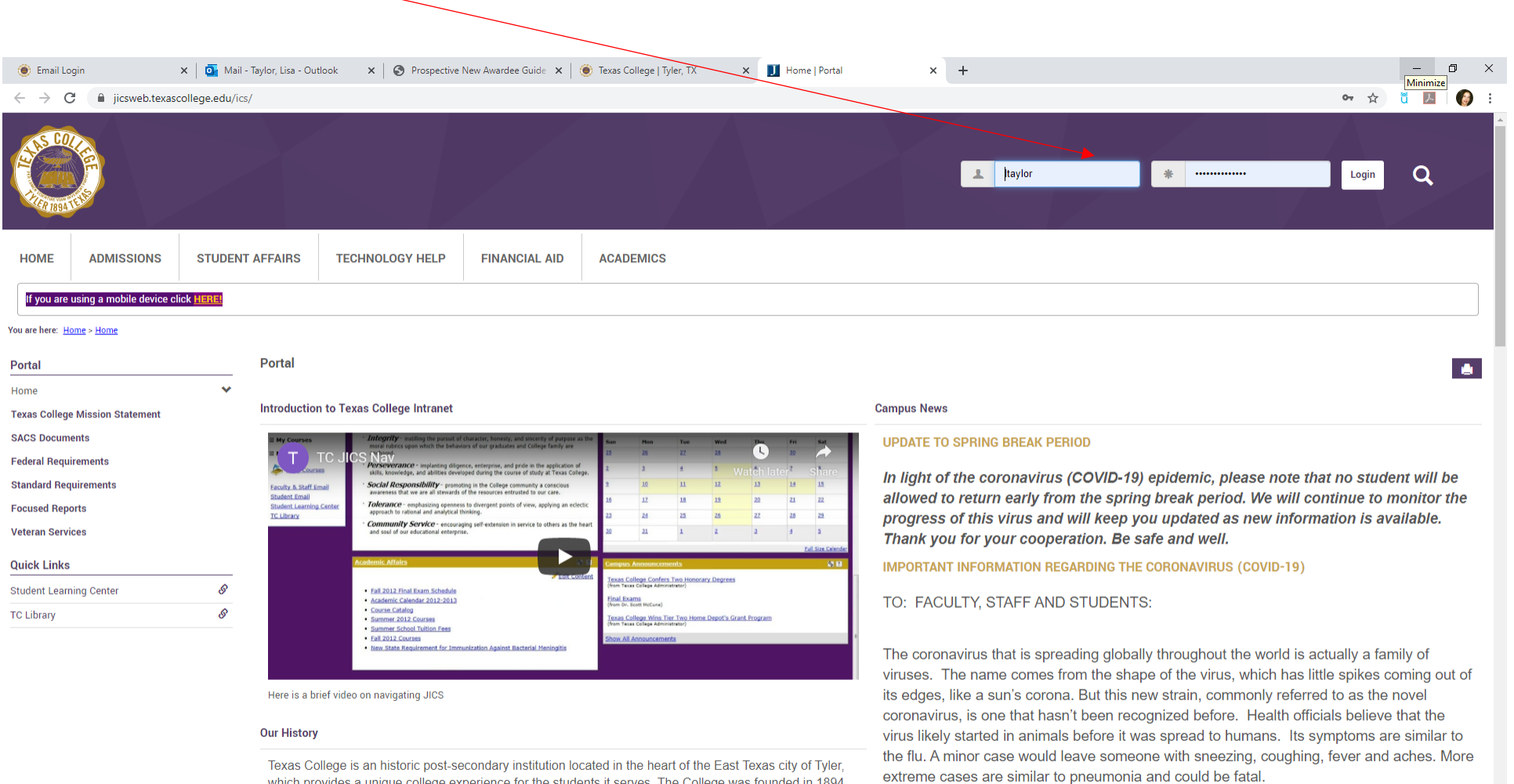

Texas College is an historic post-secondary institution located in the heart of the East Texas city of Tyler, which provides a unique college experience for the students it serves. The College was founded in 1894 by a group of ministers of the Christian Methodist Episcopal (CME) Church who were interested in offering a quality education to African American youth. In the spring of 1894, Texas College received its original charter from the State of Texas and the teaching and learning process became a reality. The first class began in a four-room frame house with six students. From these meager beginnings, Texas College has evolved for 120 years into an institution with a rich heritage that is committed to its mission. The mission of

A ♥ ■ 
 A ♥ ■ 
 A ♥ ■ 
 A ♥ 
 A ♥ 
 A ♥ 
 A ♥ 
 A ♥ 
 A ♥ 
 A ♥ 
 A ♥ 
 A ♥ 
 A ♥ 
 A ♥ 
 A ♥ 
 A ♥ 
 A ♥ 
 A ♥ 
 A ♥ 
 A ♥ 
 A ♥ 
 A ♥ 
 A ♥ 
 A ♥ 
 A ♥ 
 A ♥ 
 A ♥ 
 A ♥ 
 A ♥ 
 A ♥ 
 A ♥ 
 A ♥ 
 A ♥ 
 A ♥ 
 A ♥ 
 A ♥ 
 A ♥ 
 A ♥ 
 A ♥ 
 A ♥ 
 A ♥ 
 A ♥ 
 A ♥ 
 A ♥ 
 A ♥ 
 A ♥ 
 A ♥ 
 A ♥ 
 A ♥ 
 A ♥ 
 A ♥ 
 A ♥ 
 A ♥ 
 A ♥ 
 A ♥ 
 A ♥ 
 A ♥ 
 A ♥ 
 A ♥ 
 A ♥ 
 A ♥ 
 A ♥ 
 A ♥ 
 A ♥ 
 A ♥ 
 A ♥ 
 A ♥ 
 A ♥ 
 A ♥ 
 A ♥ 
 A ♥ 
 A ♥ 
 A ♥ 
 A ♥ 
 A ♥ 
 A ♥ 
 A ♥ 
 A ♥ 
 A ♥ 
 A ♥ 
 A ♥ 
 A ♥ 
 A ♥ 
 A ♥ 
 A ♥ 
 A ♥ 
 A ♥ 
 A ♥ 
 A ♥ 
 A ♥ 
 A ♥ 
 A ♥ 
 A ♥ 
 A ♥ 
 A ♥ 
 A ♥ 
 A ♥ 
 A ♥ 
 A ♥ 
 A ♥ 
 A ♥ 
 A ♥ 
 A ♥ 
 A ♥ 
 A ♥ 
 A ♥ 
 A ♥ 
 A ♥ 
 A ♥ 
 A ♥ 
 A ♥ 
 A ♥ 
 A ♥
 A ♥ 
 A ♥ 
 A ♥ 
 A ♥ 
 A ♥ 
 A ♥ 
 A ♥ 
 A ♥ 
 A ♥ 
 A ♥ 
 A ♥ 
 A ♥ 
 A ♥ 
 A ♥ 
 A ♥ 
 A ♥ 
 A ♥ 
 A ♥ 
 A ♥ 
 A ♥ 
 A ♥ 
 A ♥ 
 A ♥ 
 A ♥ 
 A ♥ 
 A ♥ 
 A ♥ 
 A ♥ 
 A ♥ 
 A ♥ 
 A ♥ 
 A ♥ 
 A ♥ 
 A ♥ 
 A ♥ 
 A ♥ 
 A ♥ 
 A ♥ 
 A ♥ 
 A ♥ 
 A ♥ 
 A ♥ 
 A ♥ 
 A ♥ 
 A ♥ 
 A ♥ 
 A ♥ 
 A ♥ 
 A ♥ 
 A ♥ 
 A ♥ 
 A ♥ 
 A ♥ 
 A ♥ 
 A ♥ 
 A ♥ 
 A ♥ 
 A ♥ 
 A ♥ 
 A ♥ 
 A ♥ 
 A ♥ 
 A ♥ 
 A ♥ 
 A ♥ 
 A ♥ 
 A ♥ 
 A ♥ 
 A ♥ 
 A ♥ 
 A ♥ 
 A ♥ 
 A ♥ 
 A ♥ 
 A ♥ 
 A ♥ 
 A ♥ 
 A ♥ 
 A ♥ 
 A ♥ 
 A ♥ 
 A ♥ 
 A ♥ 
 A ♥ 
 A ♥ 
 A ♥ 
 A ♥ 
 A ♥ 
 A ♥ 
 A ♥ 
 A ♥ 
 A ♥ 
 A ♥ 
 A ♥ 
 A ♥ 
 A ♥ 
 A ♥ 
 A ♥ 
 A ♥ 
 A ♥ 
 A ♥ 
 A ♥ 
 A ♥ 
 A ♥ 
 A ♥ 
 A ♥ 
 A ♥ 
 A ♥ 
 A ♥ 
 A ♥ 
 A ♥ 
 A ♥ 
 A ♥ 

While the number of national coronavirus (COVID-19) cases continues to rise, the safety of

the Texas College family is our primary concern. Proactive steps should be taken by all of

us to prevent the spread of contagious diseases by practicing personal health and hygiene

each day. We urge faculty, staff, and students who have plans to travel either

#### Step 3: Click on "Students" tab. Ø 🗴 🗾 Main Page | Students | Portal 🛛 🗙 🍥 nav-26-5e7263ede0db8.pdf 🛛 🗙 🕇 🕂 \_ $\times$ Mail - Taylor, Lisa - Outlook 🗙 📔 🛞 Texas College | Tyler, TX ← → C 🌲 jicsweb.texascollege.edu/ICs/Students/ ☆ ŭ 💹 | 👩 🗄 Q ADMISSIONS STUDENT AFFAIRS ACADEMIC AFFAIRS **TECHNOLOGY HELP** FINANCIAL AID ACADEMICS TC ATHLETICS CAREER SERVICES MORE 🗸 HOME STUDENTS STEM If you are using a mobile device click HERE You are here: <u>Students</u> > <u>Main Page</u> Students Students 🌩 💧 Main Page ~ Student News Academic Information 0 **Course Information Transcripts and Grade Reports UNDERGRADUATE** Updated 2020 Academic Calendar Balance and Billing Statement Faculty Advisors: Deloise Carr **Student Forms and Applications** Wed, Apr 22 2020 at 4:20 PM Mia Ruffin Student Loan Information Updated 2020 Academic Calendar Intended Majors: Criminal Justice 1098-T 2019 Long Form April 27 – May 1 Final Exams for Spring 2020 1098-T 2018 Long Form April 22 – May 15 Registration for Online Summer I Classes May 1 Last Day to Remove "I" grades for Fall 2019 Financial Aid **Advising Checklist** May 4 &... Quick Links Read more **Advising Checklists for All Majors** My Pages ~ View more posts Students, below please find your advising checklist. Select your major and download the My Courses ~ document. Use this document to check your progress towards graduation. Student Learning Center 8 Student Information S TC Library <u>Edit Content</u> Associate of Arts S Texas College Student Email **Biology Business Administration** Computer Science **Criminal Justice**

Fnalish

₽ Type here to search

0 🖽 🐂 🖸 💽 🛱 🚖 🚺 💿 👊

A 
 A
 A
 A
 A
 A
 A
 A
 A
 A
 A
 A
 A
 A
 A
 A
 A
 A
 A
 A
 A
 A
 A
 A
 A
 A
 A
 A
 A
 A
 A
 A
 A
 A
 A
 A
 A
 A
 A
 A
 A
 A
 A
 A
 A
 A
 A
 A
 A
 A
 A
 A
 A
 A
 A
 A
 A
 A
 A
 A
 A
 A
 A
 A
 A
 A
 A
 A
 A
 A
 A
 A
 A
 A
 A
 A
 A
 A
 A
 A
 A
 A
 A
 A
 A
 A
 A
 A
 A
 A
 A
 A
 A
 A
 A
 A
 A
 A
 A
 A
 A
 A
 A
 A
 A
 A
 A
 A
 A
 A
 A
 A
 A
 A
 A
 A
 A
 A
 A
 A
 A
 A
 A
 A
 A
 A
 A
 A
 A
 A
 A
 A
 A
 A
 A
 A
 A
 A
 A
 A
 A
 A
 A
 A
 A
 A
 A
 A
 A
 A
 A
 A
 A
 A
 A
 A
 A
 A
 A
 A
 A
 A
 A
 A
 A
 A
 A
 A
 A
 A
 A
 A
 A
 A
 A
 A
 A
 A
 A
 A
 A
 A
 A
 A
 A
 A
 A
 A
 A
 A
 A
 A
 A
 A
 A
 A
 A
 A
 A
 A
 A
 A
 A
 A
 A
 A
 A
 A
 A
 A
 A
 A
 A
 A
 A
 A
 A
 A
 A
 A
 A
 A
 A
 A
 A
 A
 A
 A
 A
 A
 A
 A
 A
 A
 A
 A
 A
 A
 A
 A
 A
 A
 A
 A
 A
 A
 A
 A
 A
 A
 A
 A
 A
 A
 A
 A
 A
 A
 A
 A
 A
 A
 A
 A
 A
 A
 A
 A
 A
 A
 A
 A
 A
 A
 A
 A
 A
 A
 A
 A
 A
 A
 A
 A
 A
 A
 A
 A
 A
 A
 A
 A
 A
 A
 A
 A
 A
 A
 A
 A
 A
 A
 A
 A
 A
 A
 A
 A
 A
 A
 A
 A
 A
 A
 A
 A
 A
 A
 A
 A
 A
 A
 A
 A
 A
 A
 A
 A
 A
 A
 A
 A
 A
 A
 A
 A
 A
 A
 A
 A

Step 4: On the left side of the page, scroll to My Courses to locate your list of classes and choose a course to visit.

| 💽 Mail - Taylor, Lisa - Outlook 🛛 🗙 📔 🛞 Texas C                     | college   Tyler, TX × 🗾 Main Page   Students   Portal × 🍥 nav-26-5e7263ede0db8.pdf × 🕇 🕂                                                                                                    | – a ×                                                                                   |  |  |  |  |  |  |
|---------------------------------------------------------------------|----------------------------------------------------------------------------------------------------|-----------------------------------------------------------------------------------------|--|--|--|--|--|--|
| $\leftrightarrow$ $\rightarrow$ C $($ jicsweb.texascollege.edu/ICS, | /Students/                                                                                                    | 🖈 🖞 💹 🛛 🚱 🗄                                                                             |  |  |  |  |  |  |
| Transcripts and Grade Reports                                       |                                                                                                    | UNDERGRADUATE                                                                           |  |  |  |  |  |  |
| Balance and Billing Statement                                       | Updated 2020 Academic Calendar                                                                                                    |                                                                                         |  |  |  |  |  |  |
| Student Forms and Applications                                      | Wed, Apr 22 2020 at 4:20 PM                                                                                                    | Faculty Advisors: Deloise Carr                                                          |  |  |  |  |  |  |
| Student Loan Information                                            | Updated 2020 Academic Calendar                                                                                                    |                                                                                         |  |  |  |  |  |  |
| 1098-T 2019 Long Form                                               | April 27 – May 1 Final Exams for Spring 2020                                                                                                    | Criminal Justice                                                                        |  |  |  |  |  |  |
| 1098-T 2018 Long Form                                               | April 22 – May 15 Registration for Online Summer I Classes                                                                                                    |                                                                                         |  |  |  |  |  |  |
| Financial Aid                                                       | May 1 Last Day to Remove 1 grades for Pan 2019<br>May 4 &                                                                                                    | Advising Checklist                                                                      |  |  |  |  |  |  |
| Quick Links                                                         | Read more                                                                                                    | Advising Checklists for All Majors                                                      |  |  |  |  |  |  |
| My Pages                                                            | <u>View more posts</u>                                                                                                    | Obudante halauralezza findurum advision abeablich. Oalezturum maior and dauralezdate    |  |  |  |  |  |  |
| My Courses                                                          |                                                                                                    | Students, below please find your advising checklist. Select your major and download the |  |  |  |  |  |  |
| Student Learning Center                                             | Student Information                                                                                                    |                                                                                         |  |  |  |  |  |  |
| TC Library &                                                        | Cedit Content                                                                                                    | Associate of Arts                                                                       |  |  |  |  |  |  |
|                                                                     | ASS DOLLA                                                                                                    | <u>Biology</u>                                                                          |  |  |  |  |  |  |
|                                                                     |                                                                                                    | Business Administration                                                                 |  |  |  |  |  |  |
|                                                                     | A STATE OF THE STATE OF THE STA | Computer Science                                                                        |  |  |  |  |  |  |
|                                                                     |                                                                                                    | Criminal Justice                                                                        |  |  |  |  |  |  |
|                                                                     | Welcome to Texas College Information Portal                                                                                                    | English                                                                                 |  |  |  |  |  |  |
|                                                                     |                                                                                                    | Liberal Studies                                                                         |  |  |  |  |  |  |
|                                                                     | On this Student page you can see several portlets to retrieve information.                                                                                                    | Mathematics                                                                             |  |  |  |  |  |  |
|                                                                     | The course information will allow you to view and print student schedule, course history, course needs                                                                                                    | Music                                                                                   |  |  |  |  |  |  |
|                                                                     | course schedule, major exploration.                                                                                                    | Physical Education                                                                      |  |  |  |  |  |  |
|                                                                     | The transcripts and grade reports will allow you to view and print gpa projection, unofficial transcript, grade                                                                                                    | Religion                                                                                |  |  |  |  |  |  |
|                                                                     | report.                                                                                                    | Social Work                                                                             |  |  |  |  |  |  |
|                                                                     | The financial aid portlet will allow to view and print your financial aid awards, financial aid document                                                                                                    | <u>Sociology</u>                                                                        |  |  |  |  |  |  |
|                                                                     | tracking.                                                                                                    | 4-8 Science                                                                             |  |  |  |  |  |  |
|                                                                     | The student accounts portlet will allow you to view and print your account and statement.                                                                                                    |                                                                                         |  |  |  |  |  |  |
|                                                                     |                                                                                                    |                                                                                         |  |  |  |  |  |  |
|                                                                     |                                                                                                    | •                                                                                       |  |  |  |  |  |  |

 Image: Provide the search
 O
 Image: Provide the search
 O
 Image: Provide the search
 O
 Image: Provide the search
 O
 Image: Provide the search
 O
 Image: Provide the search
 O
 Image: Provide the search
 O
 Image: Provide the search
 O
 Image: Provide the search
 O
 Image: Provide the search
 O
 Image: Provide the search
 O
 Image: Provide the search
 O
 Image: Provide the search
 O
 Image: Provide the search
 O
 Image: Provide the search
 O
 Image: Provide the search
 O
 Image: Provide the search
 O
 Image: Provide the search
 O
 Image: Provide the search
 O
 Image: Provide the search
 O
 Image: Provide the search
 O
 Image: Provide the search
 Image: Provide the search
 Image: Provide the search
 Image: Provide the search
 Image: Provide the search
 Image: Provide the search
 Image: Provide the search
 Image: Provide the search
 Image: Provide the search
 Image: Provide the search
 Image: Provide the search
 Image: Provide the search
 Image: Provide the search
 Image: Provide the search
 Image: Provide the search
 Image: Provide the search
 Image: Provide the search
 Image: Provide the search
 Image: Provide the search
 Image: Provide th

**Step 5:** On your Welcome Page, locate the link for your **Syllabus** to see course policies and steps for getting started.

|                                                                                                    | /                                                     |     |                         |                                                |                                                    |  |             |            |                       |  |  |  |
|----------------------------------------------------------------------------------------------------|-------------------------------------------------------|-----|-------------------------|------------------------------------------------|----------------------------------------------------|--|-------------|------------|-----------------------|--|--|--|
| 💽 Mail - Taylor, Lisa - Outlook 🗙 🍥 Texas College   Tyler, TX 🗙 🚺 Main Page                                                                        | SOCI 0235 01 - Onlin × +                              |     |                         |                                                |                                                    |  |             |            | - 0 ×                 |  |  |  |
| ← → C 🔒 jicsweb.texascollege.edu/ICS/Academics/SOCI/SOCI_0235/2019_SU-SOCI_0235-01/Main_Page.jnz                                                   |                                                       |     |                         |                                                |                                                    |  |             |            |                       |  |  |  |
|                                                                                                    |                                                       |     |                         |                                                |                                                    |  | V           | q          | Â                     |  |  |  |
| HOME STUDENTS BUSINESS OFFICE ADMISSIONS FACU                                                                                                    | ADMISSIONS FACULTY STUDENT AFFAIRS ACADEMIC AFFAIRS T |     |                         |                                                | LOGY HELP FINANCIAL AID WRITING CENTER STEM MORE ~ |  |             |            |                       |  |  |  |
| If you are using a mobile device click HEREL                                                                                                    |                                                       |     |                         |                                                |                                                    |  |             |            |                       |  |  |  |
| You are here: <u>Academics</u> > <u>Sociology - SOCI</u> > <u>Online Orientation</u> > <u>SOCI 0745 01 - Online Orientation</u> > <u>Main Page</u> |                                                       |     |                         |                                                |                                                    |  | Students Vi | ew Back to | Regular View          |  |  |  |
| SOCI 0235 01 - Online Orientation SOCI 0235 01 - Online Orientation                                                                                |                                                       |     |                         |                                                |                                                    |  |             |            |                       |  |  |  |
| Attendance                                                                                                    |                                                       |     |                         |                                                |                                                    |  |             |            |                       |  |  |  |
| Collaboration About This Course                                                                                                    |                                                       |     | Han                     | douts                                          |                                                    |  |             |            |                       |  |  |  |
| Course Information Welcome to Texas College                                                                                                    |                                                       |     |                         |                                                |                                                    |  |             |            |                       |  |  |  |
| Coursework                                                                                                    |                                                       |     |                         |                                                |                                                    |  |             |            |                       |  |  |  |
| Gradebook Welcome from Vice Pre                                                                                                    | sident for Academic Affairs                           |     | Th Th                   | re are no <mark>H</mark> andouts for this set. |                                                    |  |             |            |                       |  |  |  |
| Main Page v<br>Syllabus                                                                                                    | the I                                                 |     | Copy link<br>Boo        | rmarks                                         |                                                    |  |             |            |                       |  |  |  |
| Quick Links                                                                                                    | P.                                                    |     |                         |                                                |                                                    |  |             |            | <b>m</b>              |  |  |  |
| My Pages                                                                                                    |                                                       |     |                         |                                                |                                                    |  |             |            |                       |  |  |  |
| My Courses                                                                                                    | Pros                                                  |     | Th                      | re are no Bookmarks for this se                | t.                                                 |  |             |            |                       |  |  |  |
| Student Learning Center 🔗                                                                                                    | an and                                                |     |                         |                                                |                                                    |  |             |            |                       |  |  |  |
| TC Library                                                                                                    |                                                       |     | Cale                    | ndar                                           |                                                    |  |             |            |                       |  |  |  |
| Texas College Student Email 🔗                                                                                                    |                                                       |     | Ma                      | nage calendar tags                             |                                                    |  |             |            |                       |  |  |  |
|                                                                                                    |                                                       | Vie | View full calendar      |                                                |                                                    |  |             |            |                       |  |  |  |
|                                                                                                    |                                                       | Ju  | June 12 - July 12, 2020 |                                                |                                                    |  |             |            |                       |  |  |  |
|                                                                                                    |                                                       |     | No                      | events in this time frame.                     |                                                    |  |             |            |                       |  |  |  |
|                                                                                                    |                                                       |     | Ann                     | Announcements                                  |                                                    |  |             |            |                       |  |  |  |
| You have no incoming announcements.                                                                                                    |                                                       |     |                         |                                                |                                                    |  |             |            |                       |  |  |  |
|                                                                                                    |                                                       |     | S                       | ow All Announcements                           |                                                    |  |             |            |                       |  |  |  |
| 📲 🔎 Type here to search 🛛 🛱 📄 💽                                                                                                    | 📋 📩 🗲 🙍                                               |     |                         |                                                |                                                    |  | 🕐 🔹 🕲       | ۵۵ 🦾 🖻     | 11:23 AM<br>6/12/2020 |  |  |  |

# Step 6: Click on the Coursework link to see assignments and deadlines.

| 💁 Mail - Taylor, Lisa - Outlook 🗙 🛞 Texas College   Tyler, TX 🗙 🗾 Main Page   SOCI 0235 01 - Onlin 🗙 🕂       |                                                    |                         |                        |                              |               |                         |                  |                                      |                                     |                           |                |      | - 0          | ×         |                          |     |
|----------------------------------------------------------------------------------------------------|----------------------------------------------------|-------------------------|------------------------|------------------------------|---------------|-------------------------|------------------|--------------------------------------|-------------------------------------|---------------------------|----------------|------|--------------|-----------|--------------------------|-----|
| ← → C  ijicsweb.texascollege.edu/ICS <sup>A</sup> cademics/SOCI/SOCI_0235/2019_SU-SOCI_0235-01/Main_Page.jnz |                                                    |                         |                        |                              |               |                         |                  |                                      |                                     |                           |                | ☆    | ŭ 🖪 🛛 🌔      | ) :       |                          |     |
| ALL REAL                                                                                                    |                                                    |                         |                        |                              |               |                         |                  |                                      |                                     |                           |                |      | V            | Q         |                          | Î   |
| HOME                                                                                                    | STUDENTS                                           | BUSINESS                | OFFICE                 | ADMISSIONS                   | FACULTY       | STUDENT AFFAIRS         | ACADEMIC AFFAIRS | TECHNOLOG                            | BY HELP                             | FINANCIAL AID             | WRITING CENTER | STEM | MORE 🗸       |           |                          |     |
| If you are                                                                                                   | If you are using a mobile device click <u>HERE</u> |                         |                        |                              |               |                         |                  |                                      |                                     |                           |                |      |              |           |                          |     |
| You are here: Ac                                                                                             | cademics > <u>Sociology -</u>                      | SOCI > Online Orientati | ion > <u>SOCI 0235</u> | 01 - Online Orientation > Ma | in Page       |                         |                  |                                      |                                     |                           |                |      | Students Vie | ew Back t | o Regular View           |     |
| SOCI 0235 0                                                                                                  | 01 - Online Orient                                 | ation                   | SOCI 02                | 35 01 - Online Orie          | entation      |                         |                  |                                      |                                     |                           |                |      |              |           | ۰ و                      | 3   |
| Attendance                                                                                                   |                                                    |                         | About Th               | is Course                    |               |                         |                  |                                      | Handoute                            |                           |                |      |              |           |                          |     |
| Collaboration                                                                                                | nation                                             |                         | About In               |                              |               |                         |                  |                                      | Tunuouta                            |                           |                |      |              |           |                          | _   |
| Coursework                                                                                                   | •                                                  |                         | Welco                  | me to Texas Colleg           | e             |                         |                  |                                      |                                     |                           |                |      |              |           |                          |     |
| Gradebook                                                                                                    |                                                    |                         |                        | Welcome from                 | Vice Presider | nt for Academic Affairs |                  | Ō                                    | There are                           | no Handouts for this set. |                |      |              |           |                          |     |
| Main Page                                                                                                    |                                                    | *                       | 0                      | ,                            |               | ELAT 1                  |                  | Copy link                            |                                     |                           |                |      |              |           |                          |     |
| Syllabus                                                                                                    | ibus Bookmarks                                     |                         |                        |                              |               |                         |                  |                                      |                                     |                           |                |      |              | .         |                          |     |
| Quick Links                                                                                                  |                                                    |                         |                        |                              |               | -6                      |                  |                                      |                                     |                           |                |      |              |           |                          |     |
| My Pages                                                                                                    |                                                    | *                       |                        |                              |               |                         |                  | There are no Bookmarks for this set. |                                     |                           |                |      |              |           |                          |     |
| Student Learn                                                                                                | ning Center                                        | nter Ø                  |                        |                              |               |                         |                  |                                      |                                     |                           |                |      |              |           |                          |     |
| TC Library                                                                                                   |                                                    | S                       | 7                      |                              |               | 0                       |                  |                                      | Calendar                            |                           |                |      |              |           |                          | - 1 |
| Texas College                                                                                                | e Student Email                                    | S                       | 1.0                    |                              | 1             | -                       |                  |                                      | Manage c                            | alendar tags              |                |      |              |           |                          | - 1 |
|                                                                                                    |                                                    |                         |                        |                              |               |                         |                  |                                      | View full o                         | calendar                  |                |      |              |           |                          |     |
|                                                                                                    |                                                    |                         |                        |                              |               |                         |                  |                                      | June 12                             | 2 – July 12, 2020         |                |      |              |           |                          | - 1 |
|                                                                                                    |                                                    |                         |                        |                              |               |                         |                  | No events                            | in this time frame.                 |                           |                |      |              |           |                          |     |
|                                                                                                    |                                                    |                         |                        |                              |               |                         |                  |                                      | Announce                            | ments                     |                |      |              |           |                          |     |
|                                                                                                    |                                                    |                         |                        |                              |               |                         |                  |                                      | You have no incoming announcements. |                           |                |      |              |           |                          |     |
|                                                                                                    |                                                    |                         |                        |                              |               |                         |                  |                                      | Show All Announcements              |                           |                |      |              |           |                          |     |
| ۹ ∄                                                                                                    | Type here to sea                                   | rch                     |                        | Hi 🧮 🖸                       | e 🔒           | i 💼 🗲 🙍                 |                  |                                      |                                     |                           |                |      | ? * *        | n (k. 1   | )) 11:23 AM<br>6/12/2020 | 5   |

## **Step 7:** Use the **Collaboration** link to access the discussion forum.

| 💁 Mail - Taylor, Lisa - Outlook 🗴 🛞 Texas College   Tyter, TX 🗴 🗾 Collaboration   SOCI 0235 01 - O x + |                                                                                                    |         |          |                                          |                    |                 |                  |                 |               |                |                   |             | - 0   | ×         |   |
|----------------------------------------------------------------------------------------------------|----------------------------------------------------------------------------------------------------|---------|----------|------------------------------------------|--------------------|-----------------|------------------|-----------------|---------------|----------------|-------------------|-------------|-------|-----------|---|
| ← → C i jicsweb.texascollege.edu/ICS/Academics/SOCI_0235/2019_SU-SOCI_0235-01/Collaboration.jnz        |                                                                                                    |         |          |                                          |                    |                 |                  |                 |               |                |                   | ☆           | M 🛛 🎯 | :         |   |
| ALS COL                                                                                                | E CARACTER STATE                                                                                                    |         |          |                                          |                    |                 |                  |                 |               |                |                   |             | ۹     |           |   |
| HOME                                                                                                   | STUDENTS                                                                                                    | BUSINES | S OFFICE | ADMISSIONS                               | FACULTY            | STUDENT AFFAIRS | ACADEMIC AFFAIRS | TECHNOLOGY HELP | FINANCIAL AID | WRITING CENTER | STEM              | MORE 🗸      |       |           |   |
| If you are u<br>You are here: Ac<br>SOCI 0235 0                                                        | If you are using a mobile device click HERE!         You are here: Academics > Socilogy - SOCI > Online Orientation > Collaboration         Students View         Back to Regular View |         |          |                                          |                    |                 |                  |                 |               |                |                   |             |       |           |   |
| Attendance                                                                                             |                                                                                                    |         |          |                                          |                    |                 |                  |                 |               |                |                   |             |       | ¥ B       | 1 |
| Collaboration                                                                                          | ▶                                                                                                    | ~       | Forums   |                                          |                    |                 |                  |                 |               |                |                   |             |       |           |   |
| Course Information Recent posts:                                                                       |                                                                                                    |         |          |                                          |                    |                 |                  |                 |               |                |                   |             |       |           |   |
| Coursework                                                                                             | Coursework                                                                                                    |         |          |                                          |                    |                 |                  |                 |               |                |                   |             |       |           |   |
| Gradebook                                                                                              |                                                                                                    |         |          | There are no recent posts in this forum. |                    |                 |                  |                 |               |                |                   |             |       |           |   |
| Main Page<br>Svllabus                                                                                  |                                                                                                    |         |          | Forum home 🐷 User list                   |                    |                 |                  |                 |               |                |                   |             |       |           |   |
| Quick Links                                                                                            | Syllabus Ouick Links Coursemates                                                                                                    |         |          |                                          |                    |                 |                  |                 |               |                |                   |             |       |           |   |
| My Pages                                                                                               |                                                                                                    | ~       | There a  | are 1 members of this Co                 | urse (1 Faculty).  |                 |                  |                 |               |                |                   |             |       |           | 1 |
| My Courses                                                                                             |                                                                                                    | *       | Go to    | Main Screen                              |                    |                 |                  |                 |               |                |                   |             |       |           |   |
| Student Learn                                                                                          | ing Center                                                                                                    | S       |          |                                          |                    |                 |                  |                 |               |                |                   |             |       |           |   |
| TC Library                                                                                             |                                                                                                    | S       | Chat     |                                          |                    |                 |                  |                 |               |                |                   |             |       |           |   |
| Texas College                                                                                          | Student Email                                                                                                    | S       |          | Chat wa                                  | s created          |                 |                  |                 |               | 6/             | 12/20 11:24:18 AM | USERS       |       |           |   |
|                                                                                                    |                                                                                                    |         |          | Lisa Tay                                 | lor joined session |                 |                  |                 |               | 6/             | 12/20 11:24:18 AM | Lisa Taylor |       |           |   |
|                                                                                                    |                                                                                                    |         |          |                                          |                    |                 |                  |                 |               |                |                   |             |       |           |   |
| E P                                                                                                    | Type here to sear                                                                                                    | rch     |          | Hi 肩 🖸                                   | I 💽 🗄              | l 🖻 🔸 🤦 🗴       |                  |                 |               |                |                   | 🕜 ^ 😻 (     | 🖻 🕼 ሳ | 6/12/2020 | 1 |

#### \_ ٥ 💁 Mail - Taylor, Lisa - Outlook 🛛 🗙 👖 Course Information - Main View 🛛 🗙 🕂 X ← → C 🌲 jicsweb.texascollege.edu/ICS/Academics/SOCI/SOCI\_0235/2019\_SU-SOCI\_0235-01/Course\_Information.jnz ☆ 🐧 💹 | 👩 🗄 Q **BUSINESS OFFICE** MORE 🗸 HOME STUDENTS ADMISSIONS FACULTY STUDENT AFFAIRS FINANCIAL AID WRITING CENTER ACADEMIC AFFAIRS **TECHNOLOGY HELP** STEM If you are using a mobile device click HERE SOCI > Online Orientation > SOCI 0235 01 - Online Orientation > Course Information You are here: <u>Academics</u> > <u>Sociology</u> Current view: Faculty Change View **Course Information** SOCI 0235 01 - Online Orientation 1 🙏 🤌 Attendance Online Orientation (SOCI 0235) Collaboration Term: 2019-2020 Summer **Course Information** Faculty Coursework Gradebook Lisa Taylor 🚯 ltaylor@texascollege.edu Main Page Syllabus Ê Add a Page 7 Course Manager di. **Usage Statistics** Description F **Copy Courses Online Orientation Quick Links** ~ My Pages My Courses ~ S Student Learning Center S TC Library S Texas College Student Email Syllabus Contract....docx EDUC 4359 Sylla....docx Show all Reading Rate Chart.pdf 🔷 🔨 ~

Step 8: Use the Course Information link to locate additional information for contacting your professor.

 ${\cal P}$  Type here to search

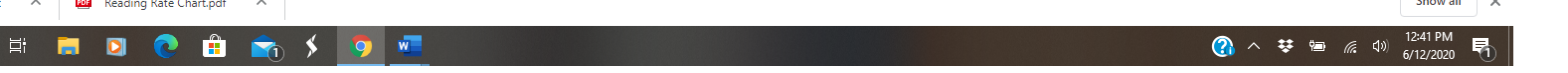